# Инструкция Учителя по работе в Личном кабинете Виртуального класса

Виртуальный класс размещается по ссылке: <u>https://media.prosv.ru/vk/</u>

Функциональная грамотность размещается по ссылке: https://media.prosv.ru/func/

### Получение доступа к ЛК и регистрация в Виртуальном классе

1. На ранее указанною почту Администратором школы с почтового адреса <u>noreply@vk.prosv.ru</u> было выслано письмо-приглашение для регистрации. Вам необходимо открыть это электронное письмо в папке "Входящие" или же проверить папку "Спам".

| отправитель                             | ТЕМА                                         | ПРОСМОТР |
|-----------------------------------------|----------------------------------------------|----------|
| <ul> <li>noreply@vk.prosv.ru</li> </ul> | Виртуальный класс - Учетная запись<br>готова | >        |
|                                         |                                              |          |

2. В письме содержится информация о том, что ваша учетная запись готова к работе и с помощью кнопки "Перейти в личный кабинет" вы можете начать регистрацию в сервисе.

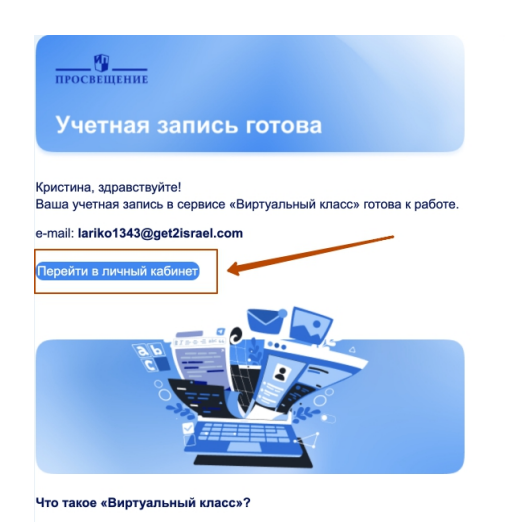

Цифровой сервис для школ, разработанный АО «Издательство «Просвещение». Сервис позволяет школьной администрации управлять пулом лицензий на цифровые продукты издательства.  Производим переход с помощью кнопки "Перейти в личный кабинет" и попадаем на стартовую страницу Виртуального класса и нажимаем кнопку "Войти".

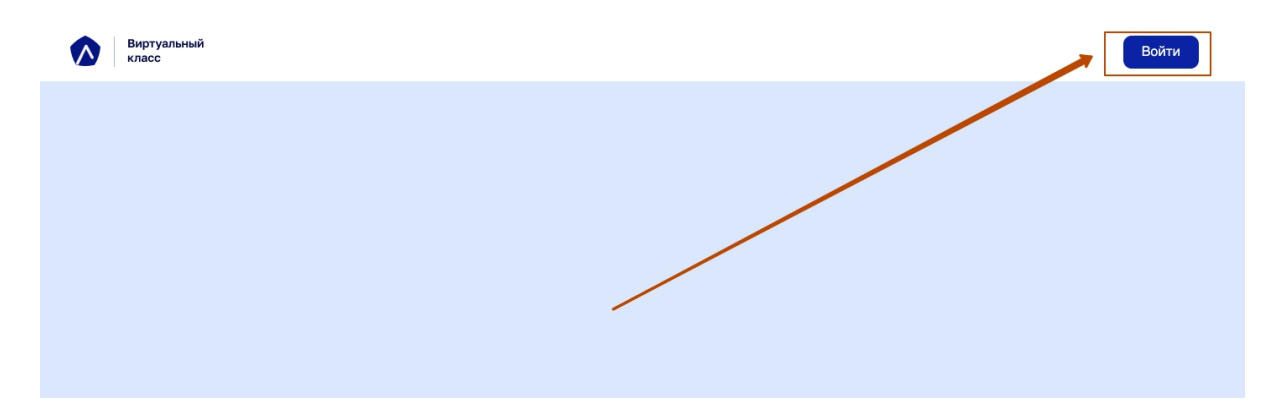

 Происходит переход на сервис "Медиатека" от Издательства "Просвещение". Там и необходимо зарегистрировать аккаунт Учителя школы с помощью кнопки "Зарегистрироваться".

| ПРОСВЕЩЕНИЕ<br>основано в 1958               | Российский<br>учебник | <b>\$</b> | Шиздательство<br>БИНОМ                           |
|----------------------------------------------|-----------------------|-----------|--------------------------------------------------|
| Войти                                        |                       |           | Зарегистрироваться                               |
| Для входа в личный кабинет<br>почту и пароль | r введите электронную |           | Если у Вас нет аккаунта, создайте личный кабинет |
| Почта                                        |                       |           | Зарегистрироваться                               |
|                                              |                       |           | ИЛИ                                              |
| Пароль                                       |                       |           | Используйте быстрый вход                         |
|                                              | Ø                     |           | 🞯 Войти по Сбер ID                               |
| Вой                                          | ти                    |           | w 2 0 Я с с                                      |
| <u>Decentriconto hapono</u>                  |                       |           |                                                  |

#### 5. Заполняем свой почтовый адрес.

#### Важно!

1 шаг - Необходимо указать именно тот почтовый адрес, на который ранее было выслано письмо-приглашение о готовности вашего аккаунта с ролью "Учитель".

2 шаг - После того, как вы убедились, что введенная вами почта соответствует почтовому адресу, на который было отправлено письмо-приглашение, нажмите кнопку "Отправить".

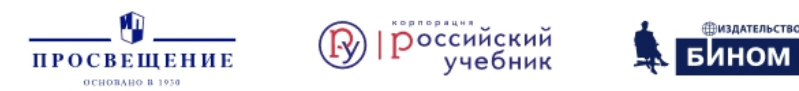

#### Регистрация нового пользователя

Для регистрации укажите Ваш адрес электронной почты и нажмите «Отправить». Вам на почту придет письмо с подтверждением, перейдите по ссылке для завершения регистрации на сайте

| Почта                         |   |
|-------------------------------|---|
| lariko1343@get2israel.com 🛛 🗸 |   |
|                               | 1 |
| Отправить                     | 2 |
|                               | 1 |

6. Письмо для регистрации пользователя на сервисе "Медиатека" успешно отправлено на ранее указанный вами почтовый адрес.

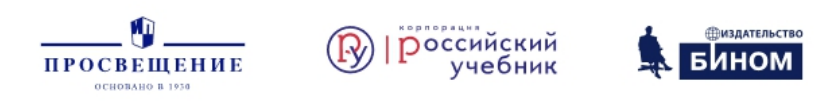

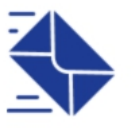

### Письмо для регистрации пользователя отправлено

Проверьте Ваш почтовый ящик – на него должно прийти письмо с инструкциями и ссылкой для регистрации пользователя. Если Вы ничего не получили, поищите письмо в папке «Спам».

7. Вам необходимо открыть это электронное письмо в папке "Входящие" или же проверить папку "Спам". Там вы увидите письмо с подтверждением регистрации от отправителя <u>noreply@id.prosv.ru</u>.

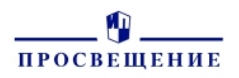

#### Здравствуйте!

Вы получили это письмо, потому что запросили регистрацию на ресурсе группы компаний «Просвещение».

Для завершения процесса регистрации вам необходимо подтвердить адрес электронной почты.

Подтвердить адрес

Или перейдите по этой ссылке:

https://dev-id.prosv.ru/signup?context=e026e637-d7bb-4f6a-b34b-0468e0704a23&provider=20df8f5a-1a73-5ece-80ce-6ab279dde13b&queue=03091d2c-73ba-4ca8-934b-21197740e565&identifier=lariko1343%40get2israel.com&signature=aa6266e 063373e943f75dcfffe623867abc996e9

Если вы получили это письмо по ошибке, просто проигнорируйте его.

С уважением, Группа компаний «Просвещение»

8. Для подтверждения регистрации в системе необходимо нажать на кнопку "Подтвердить адрес".

| ПРОСВЕЩЕНИЕ                                                                                        |
|----------------------------------------------------------------------------------------------------|
| Здравствуйте!                                                                                      |
| Вы получили это письмо, потому что запросили регистрации на ресурсе группы компаний «Просвещение». |
| Для завершения процесса регистрации вам необходим, подтвердить<br>адрес электронной почты.         |
| Подтвердить адрес                                                                                  |
| Или перейдите по этой ссылке:                                                                      |
| https://dev-id.prosv.ru/signup?context=e026e637-d7bb-4f6a-b34b-                                    |
| 0468e0704a23&provider=20df8f5a-1a73-5ece-80ce-                                                     |
| 6ab279dde13b&queue=03091d2c-73ba-4ca8-934b-                                                        |
| 21197740e565&identifier=lariko1343%40get2israel.com&signature=aa6266e                              |
| 063373e943f75dcfffe623867abc996e9                                                                  |
| Если вы получили это письмо по ошибке, просто проигнорируйте его.                                  |
| С уважением,                                                                                       |
| Группа компаний «Просвещение»                                                                      |

9. После того, как вы нажали кнопку "Подтвердить адрес" в поля для ввода пароля необходимо **два раза ввести один и тот же пароль -** пароль должен содержать не менее 6 символов, цифры и буквы.

| ПРОСВЕЩЕНИЕ<br>основано в 1939                | Российский<br>учебник            | Виздательство<br>БИНОМ |
|-----------------------------------------------|----------------------------------|------------------------|
| (1)<br>Пароль                                 | 2 Персональные данные            | 3<br>Ваша роль         |
| Пароль<br>Для входа в личный кабине<br>Пароль | т, пожалуйста, придумайте пароль | 5.                     |
| ·····                                         | Ø                                |                        |
| Подтверждение пароля                          |                                  |                        |
| Продо                                         | лжить                            |                        |

10. С помощью выделенной кнопки вы можете проверить корректность введенного пароля.

| ПРОСВЕЩЕНИЕ<br>основано в 1930       | Российски<br>учебни            | й<br>к <b>БИНОМ</b>               |
|--------------------------------------|--------------------------------|-----------------------------------|
| Пародь                               | 2                              | (3)<br>Ваша родъ                  |
|                                      |                                |                                   |
| <b>B</b>                             |                                |                                   |
| І Іароль<br>Для входа в личный кабин | ет, пожалуйста, придумайте пај | роль.                             |
| Пароль                               |                                |                                   |
| qwerty123                            | 0                              | •                                 |
| Подтверждение пароля                 | 9                              |                                   |
| qwerty123                            |                                | Повторите пароль, введённый выше. |
| Прод                                 | олжить                         |                                   |

12. Заполняем все необходимые поля и нажимаем кнопку "Продолжить".

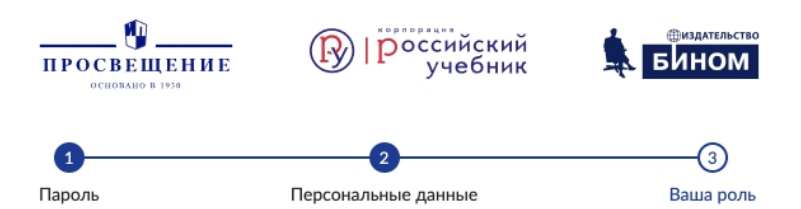

#### Персональные данные

Для создания доверительной атмосферы, просим Вас зарегистрироваться под своим настоящим именем и указать достоверную информацию.

| 1.1.1/1 | l l  |     |
|---------|------|-----|
| Иван    | н    | 0   |
| Фам     | илия |     |
| Иван    | НОВ  | 2   |
| Стра    | ана  |     |
| Poco    | сия  | ▼ 3 |
| Реги    | 10Н  |     |
| Moc     |      | _ 4 |

13. После успешного заполнения Персональных данных необходимо выбрать роль.

#### Важный момент!

Система "Медиатека" никак не связывается с ролью "Учитель" в Виртуальном классе и является посредником для Регистрации/Авторизации. В связи с этим, вы можете выбрать абсолютно любую роль и нажать кнопку "Продолжить".

| Ваша | роль |
|------|------|
|------|------|

| Эта<br>мер | Эта информация позволит рекомендовать Вам только самые интересные материалы,<br>мероприятия и сервисы |  |  |  |  |  |  |  |
|------------|----------------------------------------------------------------------------------------------------|--|--|--|--|--|--|--|
| Вы         | вляетесь: О Отметьте категорию, которая соответствует вашему роду деятельности.                       |  |  |  |  |  |  |  |
|            | Библиотекарь                                                                                          |  |  |  |  |  |  |  |
|            | Воспитатель ДОУ                                                                                       |  |  |  |  |  |  |  |
|            | Директор образовательной организации                                                                  |  |  |  |  |  |  |  |
| 1~         | Замдиректора образовательной организации                                                              |  |  |  |  |  |  |  |
|            | Логопед                                                                                               |  |  |  |  |  |  |  |
|            | Методист                                                                                              |  |  |  |  |  |  |  |
|            | Педагог дополнительного образования                                                                   |  |  |  |  |  |  |  |
|            | Педагог СПО                                                                                           |  |  |  |  |  |  |  |
|            | Психолог                                                                                              |  |  |  |  |  |  |  |
|            | Родитель                                                                                              |  |  |  |  |  |  |  |
|            | Специалист ИПК, ИРО, методцентра                                                                      |  |  |  |  |  |  |  |
|            | Специалист управления образованием                                                                    |  |  |  |  |  |  |  |
|            | Торговый партнёр                                                                                      |  |  |  |  |  |  |  |
|            | Ученик                                                                                                |  |  |  |  |  |  |  |
|            | Учитель начальных классов                                                                             |  |  |  |  |  |  |  |
|            | Учитель-предметник                                                                                    |  |  |  |  |  |  |  |
|            | Продолжить 2                                                                                          |  |  |  |  |  |  |  |

14. Поздравляем! Вы успешно зарегистрировались в Виртуальном классе!

| Виртуальный<br>класс | Сервисы | Классы и группы |  |  |  | ٦ | <b>Наталья Б.</b><br>Учитель |
|----------------------|---------|-----------------|--|--|--|---|------------------------------|
|                      |         |                 |  |  |  |   |                              |
|                      |         |                 |  |  |  |   |                              |
|                      |         |                 |  |  |  |   |                              |
|                      |         |                 |  |  |  |   |                              |
|                      |         |                 |  |  |  |   |                              |
|                      |         |                 |  |  |  |   |                              |

## Инструкция по работе с Личным кабинетом для Учителя в Виртуальном классе

Личный кабинет Учителя в Виртуальном классе состоит из следующих разделов:

- Сервисы;
- Классы и группы.

#### Раздел "Сервисы"

Данный раздел предназначен для перехода на Цифровые сервисы.

После выдачи Администратором школы доступов к Функциональной грамотности, Учитель может переходить на платформу.

|      | Виртуальный<br>класс                  | Сервисы          | Классы и группы |  |  | <b>Миронова К.</b><br>Учитель | ~ |
|------|---------------------------------------|------------------|-----------------|--|--|-------------------------------|---|
| Цифр | оовые сервисы                         |                  |                 |  |  |                               |   |
|      | Функцио<br>грамотно<br>Зойти в сервис | ональная<br>ость |                 |  |  |                               |   |
|      |                                       |                  |                 |  |  |                               |   |

После того, как вы произвели вход в Функциональную грамотность, вам доступна работа с этим сервисом с ролью "Учитель".

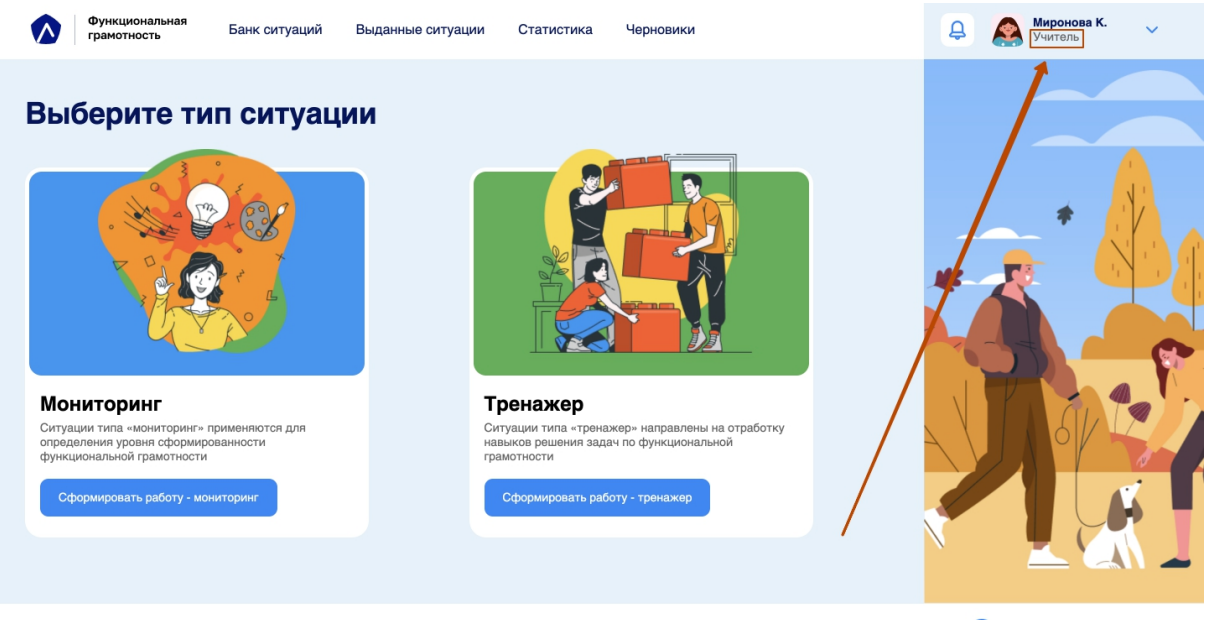

© 2021, ГК «Просвещение». Все права защищены. Пользовательское соглашение и Персональные данные

Обратиться за поддержкой

#### Короткий вход в версию 2.0. "Функциональная грамотность"

Для перехода в личный кабинет на новую версию Функциональной грамостности переходим по ссылке: <u>https://media.prosv.ru/</u>

1. Если пользователь уже авторизовался после регистрации, он видит свое имя. В другом случае, отображается кнопка "войти" для авторизации пользователя в Медиатеке.

|   | ПРОСВЕЩЕНИ | БИБЛИОТЕКА<br>ТЕ                                                                                       | МОЙ ПОРТФЕЛЬ                                                           | АКТИВИРОВАТЬ КОД                         | Q | R NATALI | $\supset$ |
|---|------------|----------------------------------------------------------------------------------------------------|------------------------------------------------------------------------|------------------------------------------|---|----------|-----------|
| ← |            | Электронн<br>Медиатек<br>1000+ учебников о<br>удобной навигаци<br>сайт или мобильни<br>получить доступ | ные учебн<br>е<br>: интерактивным<br>ей. Можно испол<br>ре приложение. | ИИКИ В<br>и объектами и<br>ьзовать через |   |          | Ð         |

 После клика на Имя, осуществляется переход в личный кабинет Медиатеки. Для перехода в новую версию выбираем вкладку "Банк заданий" и кликаем по кнопке "Версия 2.0".

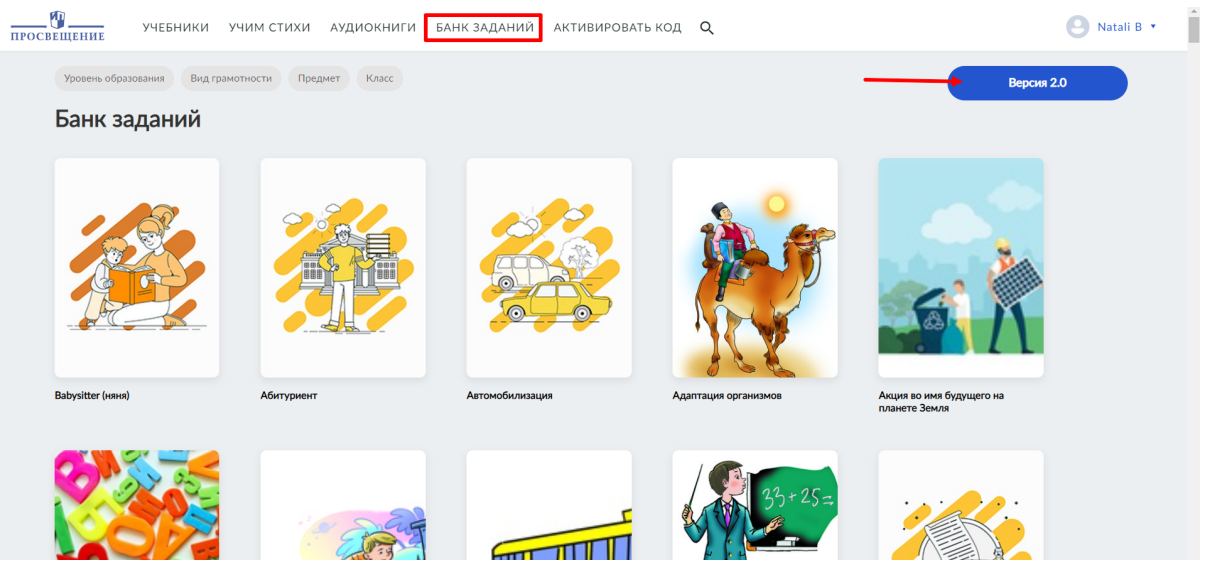

3. Если пользователь авторизован как Учитель в Виртуальном классе, его сразу же перебросить на стартовую страницу Учителя в Функциональной грамотности.

#### Раздел "Классы и группы"

Как работать с классами?

Данный раздел предусмотрен для формирования состава учеников в классах. Кроме того, вам доступен просмотр классного руководства у класса, список доступных сервисов и общее количество учеников по списку и количество учеников авторизованных в системе.

| Классы Группы |         |                      |         | Поиск Q               |
|---------------|---------|----------------------|---------|-----------------------|
| Класс         | Ученики | Ученики на платформе | Сервисы | Классный руководитель |
| 8B 😯          | 30      | 0                    |         | Бондарь Н.            |
| 2A            | 20      | 1                    | σ       |                       |
|               |         |                      |         |                       |

Классное руководство отображено иконкой. Просматриваются все классы, которые относятся к Учителю

1. В данном блоке отображается количество выделенных лицензий на класс Администратором школы.

| <b>-</b> | Выдано классу | Активировали доступ |   |
|----------|---------------|---------------------|---|
| лицензии | 20            | 1                   | ~ |
| Сервис   | Срок де       | йствия              |   |
|          | 27.01.0       | 2 27 01 22          |   |

2. В данном блоке есть возможность просмотреть количество перешедших учеников по ссылке, то есть зарегистрированных на платформе.

| Ученики      | Учеников по списку<br>20 | Активировали доступ<br>1 | ^ |
|--------------|--------------------------|--------------------------|---|
| ФИО          |                          |                          |   |
| 1 🧕 1 Ученик |                          |                          |   |
|              |                          |                          |   |

3. В данном блоке отображается количество учителей-предметников, прикрепленных к классу.

| Учителя            | Преподают в классе<br>1 | Активировали доступ<br>О | ^ |
|--------------------|-------------------------|--------------------------|---|
| ФИО                |                         | Предметы                 |   |
| 1  Бондарь Наталья |                         | Математика               |   |
|                    |                         |                          |   |

#### Как пригласить ученика в класс?

При переходе на детальную страницу класса отображается ссылка на класс, которую можно скопировать и отправить ученикам любым удобным способом (мессенджер, почта). После перехода по ссылке учеником, он проходит регистрацию (аналогично, как и учитель) и отображается как ученик указанного класса.

| 🗧 Назад                                                    |                                                                   |                                            |   |
|------------------------------------------------------------|-------------------------------------------------------------------|--------------------------------------------|---|
| 2A                                                         |                                                                   |                                            |   |
| Классный руководитель<br>Ссылка для присоединения к классу | https://media.prosv.ru/vk/student/j<br>join_token=HaPHATM2KmkGcEo | oin/class?<br>WdYa3EruY379sM4J Скопировать |   |
| Лицензии                                                   | Выдано классу<br><b>20</b>                                        | Активировали доступ<br>1                   | ~ |
|                                                            |                                                                   |                                            |   |

#### Как работать с группами?

Данный раздел предусмотрен для формирования отдельных групп. Группы создаются по необходимости: как из учеников разных классов, так и из учеников одного класса. Главная идея группы - объединение учеников различных классов для подготовки к ситуациям, например: олимпиадам, экзаменам и т.д.

Как создать группу?

1. Необходимо перейти в раздел Группы и кликнуть на кнопку "Добавить группу"

| Виртуальный класс | Сервисы      | Классы и группы |         |         | <b>Наталья</b><br>Учитель | 5. 🗸 |
|-------------------|--------------|-----------------|---------|---------|---------------------------|------|
| Классы Группы     |              |                 |         |         | Поиск                     | Q    |
| Группа            |              |                 | Ученики | Сервисы | Действие                  |      |
| Математики        | $\backslash$ |                 | 0       | ΦΓ      | Ŵ                         |      |
|                   |              |                 |         |         | Добавить групп            | y    |

 Вводим название группы в обязательное поле для заполнения. Учеников можно добавлять как на этапе создания группы, так и на этапе редактирования. Сохраняется группа одной из двух кнопок "Сохранить"

| Виртуальный Сервисы<br>класс | Классы и группы                                                                                                    | Наталья Б.<br>Учитель |
|------------------------------|----------------------------------------------------------------------------------------------------|-----------------------|
| Классы Группы                |                                                                                                    | Х Поиск Q             |
| Группа                       | Создание группы                                                                                                    | Действие              |
| Математики                   | 1 Тестовая 2                                                                                                    | ů                     |
| Тестовая                     | Содания                                                                                                    | Û                     |
|                              | <ul> <li>Список учеников:</li> <li>Сортировать по: классу </li> <li>Поиск</li> <li>1 Ученик</li> <li>Сохранить</li> </ul> | Добавить группу       |
|                              |                                                                                                    |                       |

3. Созданная группа отображается в списке. При клике на название группы переходим в детальную информацию.

| Классы Группы |         |         | Поиск Q         |
|---------------|---------|---------|-----------------|
| Группа        | Ученики | Сервисы | Действие        |
| Математики    | 0       | σΓ      | Ŵ               |
| Тестовая      | 0       |         | ŵ               |
| Тестовая 2    | 0       |         | ŵ               |
|               | _       |         | Добавить группу |

4. На детальной странице группы отображается информация по лицензиям на группу. Видим список учеников добавленных в группу.

| естовая 2 |                                          | Редактировать |
|-----------|------------------------------------------|---------------|
| Лицензии  | Выдано группе Активировали доступ<br>0 0 | ^             |
| Сервис    | Срок действия                            | Выдано группе |
|           |                                          |               |
| Ученики   | Учеников по списку<br>О                  | ^             |
| ΦΝΟ       |                                          |               |
|           |                                          |               |
|           |                                          | Удалить       |

Группу можно отредактировать или удалить.

Как редактировать группу?

1. Для редактирования группы кликаем по кнопке "Редактировать"

| ≪ назад<br>Тестовая 2 |                           |                          | Редактировать |
|-----------------------|---------------------------|--------------------------|---------------|
| Лицензии              | Выдано группе<br><b>0</b> | Активировали доступ<br>0 | ^             |
| Сервис                |                           | Срок действия            | Выдано группе |
|                       |                           |                          |               |

2. На экране появляется окно, в котором можно изменить название, добавить или удалить ученика. Для этого необходимо кликнуть на галочку рядом с именем ученика.

|           | Редактирование группы    |           |
|-----------|--------------------------|-----------|
| Лицензии  | 1 Тестовая 2             | ^         |
| Сервис    | 2 Список учеников:       | но группе |
|           | Сортировать по: классу ∨ |           |
| Vuolusius | Поиск Q                  |           |
| Ученики   | 2 1 Ученик               |           |
| ФИО       | Coxna                    | нить      |

3. Сохранить изменения можно по клику на кнопку "Сохранить"

|          | Редактирование группы    |           |
|----------|--------------------------|-----------|
| Лицензии | 1 Тестовая 2             | 1         |
| Сервис   | 2 Список учеников:       | но группе |
|          | Сортировать по: классу ~ |           |
|          | Поиск Q                  |           |
| Ученики  | 1 Ученик                 | ſ         |
| ФИО      |                          | _         |
|          | Сохранить                |           |

4. После сохранения редактирования ученик появился в списке группы:

| Ученики      | Учеников по списку<br>1 | ^ |
|--------------|-------------------------|---|
| ΟΝΦ          |                         |   |
| 1 🧕 1 Ученик |                         |   |
| 10           | . 1 Ученик              |   |
|              |                         |   |

5. Для удаления группы кликаем на кнопку "Удалить"

| Ученики                                  | Учеников по списку<br>1                                  | ^                                |
|------------------------------------------|----------------------------------------------------------|----------------------------------|
| ΦΝΟ                                      |                                                          |                                  |
| 1 🧕 1 Ученик                             |                                                          |                                  |
| φιο                                      | 1 Ученик                                                 |                                  |
|                                          |                                                          | Удалить                          |
| © 2021, ГК «Просвещение». Все права защи | ищены. Пользовательское соглашение и Персональные данные | <b>О</b> братиться за поддержкой |

 Появляется окно с уточнением об удалении. Если отменить, группа остается в списке групп. Если подтвердить, удаляется и осуществляется переход на страницу всех групп учителя.

|        | Учеников по списку                                                          |   |  |
|--------|-----------------------------------------------------------------------------|---|--|
| Ученик | Вы уверены, что хотите удалить группу<br>Тестовая 2<br>Отменить Подтвердить | × |  |
|        |                                                                             |   |  |

#### Информация о технической поддержке

По всем возникшим трудностям с работой Виртуального класса вы можете обратиться в техническую поддержку, которая расположена в подвале системы.

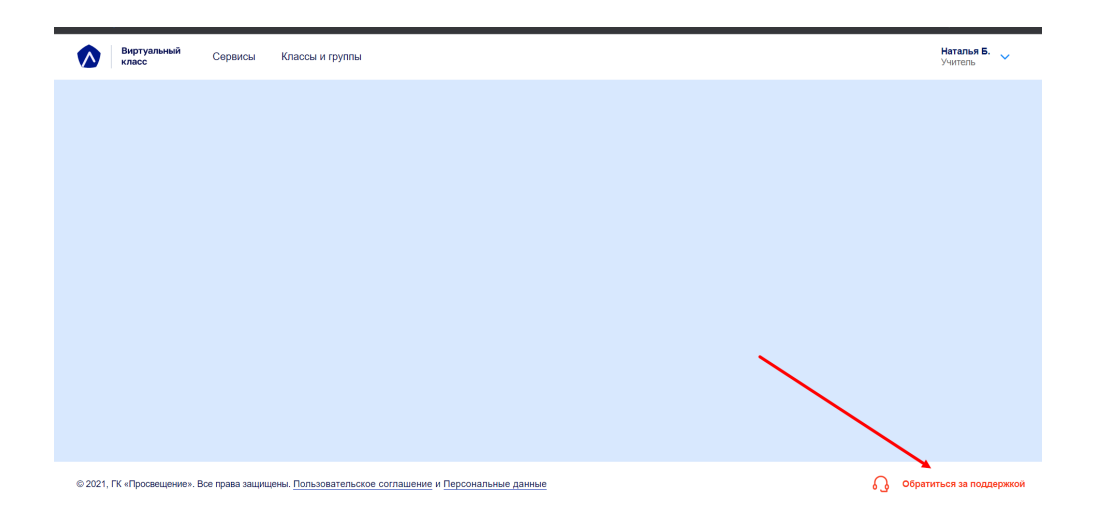

Пример заполнения формы технической поддержки:

| Ск                                     | акой проблемой вы хотите обр                                                                           | атиться?            |
|----------------------------------------|----------------------------------------------------------------------------------------------------|---------------------|
| Введите свою почту                     | support@gmail.com                                                                                      |                     |
| Выберите тему                          | <ul> <li>Технический вопрос</li> </ul>                                                                 |                     |
| Прикрепите файл<br>макс. 5 файлов, 5мб | Ошибка в содержании продукта<br>Вопрос по использованию продукта<br>Другое<br>Некорректно отображается |                     |
| Введите сообщение                      |                                                                                                    |                     |
|                                        |                                                                                                    | Отправить обращение |

Большая просьба проверять корректность введенной вами почты - именно на нее будет идти ответ от технической поддержки.